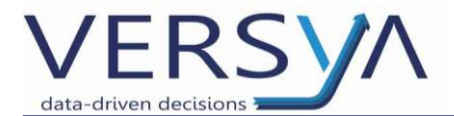

# **GUIDA OPERATIVA**

Suite Notaro – Presentazione Nota per Altro Notaio/Tribunale

Versione: 8

Come comunicato dall'Agenzia delle Entrate, a decorrere dalla data dell'1/10/2016 il software ministeriale "Nota" per la redazione delle Note di Trascrizione/Iscrizione/Annotamento da presentare su supporti esterni (floppy o chiavette USB) per altri Pubblici Ufficiali, non sarà più utilizzabile.

Le Note di questo tipo dovranno essere presentate in formato XML come per l'Adempimento Unico.

Il presente manuale è volto a dare le indicazioni di come procedere in tal senso utilizzando Suite Notaro con i suoi automatismi.

Versya S.p.A. Società a socio unico CF e P.IVA: 00933620049 R.E.A. CN - 121307 Capitale Sociale: 150.000 euro i.v. Sede Legale ed Amministrativa Via della Magnina, 1 12100 - Cuneo CN Tel: 0171-415.111 Sedi Operative: Cuneo (CN) Torino (TO) Savigliano (CN)

Carpi (MO) Verona (VR) Genova (GE) www.versya.it PEC: versya@legalmail.it

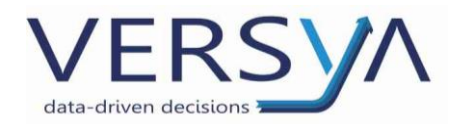

# PREDISPOSIZIONE DELL'ADEMPIMENTO

I punti sono i seguenti:

- 1) Creare una nuova pratica di Suite Notaro.
- 2) Predisporre la NOTA da presentare mediante la compilazione dell'adempimento Nota di Trascrizione/Iscrizione/Annotamento presente in Agenda.
- 3) Creare l'Adempimento Unico, integrarne i dati quindi procedere con la spedizione.

Di seguito indichiamo come eseguire nel dettaglio i passaggi sopraelencati.

# Creazione della Nota di Trascrizione

Entrare nella scadenza Nota di Trascrizione

| Trascrizione dell'atto - Unico<br>Antiriciclaggio |   | Nuove scadenze 🔹 🕨        |
|---------------------------------------------------|---|---------------------------|
|                                                   |   | Modifica                  |
|                                                   |   | Stampa elenco             |
|                                                   | × | <u>E</u> limina           |
|                                                   |   | Modifica date             |
|                                                   |   | M <u>o</u> difica estremi |
|                                                   | ٢ | <u>V</u> oci              |
|                                                   | F | Nota di trascrizione      |

Compilare la nota come di consueto, **lasciando i dati del Notaio nei Dati relativi al titolo** quindi

### inserire Immobili e Soggetti

| Nota di trascrizione alla Conservatoria di                              | TORINO 1                       |                           | × |
|-------------------------------------------------------------------------|--------------------------------|---------------------------|---|
| Quadro A Quadro B - Immobili Quadro C -                                 | Soggetti Quadro D Intestazione |                           |   |
| Dati relativi al titolo<br>Dati relativi alla convenzione<br>Altri dati |                                |                           |   |
| Progressivo nota:                                                       | 0                              |                           |   |
| Descrizione:                                                            | Atto notarile pubblico         | •                         |   |
| Data:                                                                   |                                |                           |   |
| Numero del repertorio:                                                  | 0                              |                           |   |
| Pubblico ufficiale o autorità emitter                                   | nte                            | Presentato dal notaio 🔽   |   |
| Categoria:                                                              | Notaio                         |                           |   |
| Cognome e nome (o denominazione):                                       | TRIBUZIO Marco                 |                           |   |
| Codice fiscale:                                                         | TRB MRC 56R22 A662J 🗮          |                           |   |
| Sede:                                                                   | Gioia del Colle                |                           |   |
| Provincia:                                                              | BA                             |                           |   |
|                                                                         | <u>S</u> tampa                 | <u>QK</u> <u>A</u> nnulla |   |

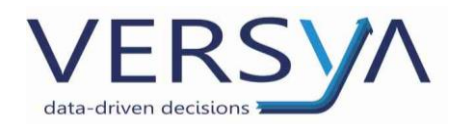

# **GENERAZIONE DELL'ADEMPIMENTO UNICO**

#### Entrare nella scadenza Adempimento Unico

| Adempimento Unico (Da Creare)<br>Trascrizione dell'atto - Unico |   | Nuove scadenze 🔹 🕨        |
|-----------------------------------------------------------------|---|---------------------------|
| Antiriciclaggio                                                 |   | Modifica                  |
|                                                                 |   | Stampa elenco             |
|                                                                 | × | <u>E</u> limina           |
|                                                                 |   | Modifica date             |
|                                                                 |   | M <u>o</u> difica estremi |
|                                                                 | ٢ | Vori                      |
|                                                                 | F | Adempimento Unico         |

Si apre la finestra di creazione dell'Adempimento Unico cliccare sul pulsante **Crea Unico.** Compare la finestra di conferma della creazione senza il numero di repertorio, cliccare su SI:

| oaademp | imentounico                                                                                                  | × |
|---------|----------------------------------------------------------------------------------------------------|---|
| ?       | ATTENZIONE<br>Numero di repertorio mancante!<br>Continuare l'operazione di creazione dell'Adempimento Unico? |   |
|         | Si No                                                                                                    |   |

Al termine dell'elaborazione compare la finestra di elaborazione dell'Adempimento Unico, **non effettuare modifiche in questa pagina**, anche se per questa nota non si paga nulla non rimuovere i dati del Pagamento Telematico. Cliccare sul pulsante *Modifica* per procedere con la compilazione dell'Adempimento Unico:

| Modello UN    | ICO 6.0 (UNIC      | D-20161005.X  | ML)            |                |                 |            |           | ×            |
|---------------|--------------------|---------------|----------------|----------------|-----------------|------------|-----------|--------------|
| Estremi F     | ile                |               |                |                |                 |            |           |              |
| Ufficio delle | entrate: RF3       | GIOL          | A DEL COLLE    |                |                 |            |           |              |
| Progressivo   | invio: Rep. (      | )             |                |                |                 |            |           |              |
| • Nessuna     | ,<br>compensazione | Integrazione  | C Compensation | e Credito 🔿 Ir | ntegrazio       | one Debito |           |              |
| Dagamon       | to Tolomativ       |               |                |                |                 |            |           |              |
| Payamen       |                    | 0.00          |                |                |                 |            | 15        |              |
| Cod. fiscale: | THE MRU SER        | 22 A662J 🔤    |                | Cod. fisca     | le studio       |            |           |              |
| Numero C/C:   | IBAN: IT 88 S      | 01051 03020 0 | 00000010203    |                |                 |            | -         | Gestione C/C |
| Pubblico      | ufficiale          |               |                |                |                 |            |           |              |
| Tipo:         | Notaio             | •             |                | Cod. fisca     | le: TRB         | MRC 56R22  | A662J 🚦   |              |
| Nominativo:   | TribuzioD Marc     | 0             |                |                | ,               |            |           |              |
| Comune:       | Gioia del Colle    |               |                |                | ··· Pro         | DV.: BA    | Cap.:     | 70023        |
| Indirizzo:    | Tray, Via Sante    | eramo, 15     |                |                | _               | ,          |           |              |
|               |                    |               |                |                |                 |            |           |              |
|               |                    |               |                |                |                 |            |           |              |
|               |                    |               |                |                |                 |            |           |              |
| Adempim       | enti               |               |                |                |                 |            |           |              |
| Titolo        |                    |               |                |                |                 | R          | epertorio | Nuovo        |
| Atto notaril  | le pubblico        |               |                |                |                 |            | 0/0       | Modifica     |
|               |                    |               |                |                |                 |            |           |              |
|               |                    |               |                |                |                 |            |           |              |
|               |                    |               |                |                |                 |            |           |              |
|               |                    |               |                |                |                 |            |           |              |
| Stampa        |                    |               |                |                | Ok + <u>C</u> a | ontrollo   | Qk        | Annulla      |

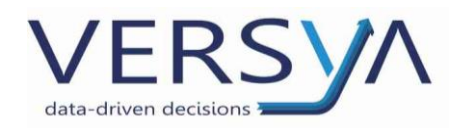

# Dati del Titolo, Dati del Richiedente, Dati del Pubblico Ufficiale.

## Nella Gestione Dati del Titolo ed Allegati impostare in:

# 1. Dati Del Titolo:

- a) Il numero di Repertorio/Protocollo/Sentenza/Altro con la rispettiva data del Titolo a cui fa riferimento la nota che si sta elaborando nei rispettivi campi **Repertorio** e **Data atto**;
- b) Il tipo di Elaborazione *Solo Uff. Territorio* nel campo **Elaborazione**.
- 2. Codice Fiscale del Titolare del repertorio e Dati del Pubblico Ufficiale:
  - a) Mettere il flag nel campo C.F. diverso dal Richiedente;
  - b) Nel campo **Tipo** scegliere dal menu a tendina:
    - 1. *Altro pubb. Ufficiale* se si presenta la nota per il Tribunale;
    - 2. Notaio se si presenta la Nota per un Altro Notaio;
  - c) Compilare la sezione con i dati del Tribunale/Altri Soggetti per cui si presenta la nota;
- 3. Dati del Richiedente: lasciare i dati del proprio Notaio.

| Adempimento Unico              |                 |                                                           | ×                             |
|--------------------------------|-----------------|-----------------------------------------------------------|-------------------------------|
| Gestione                       | Dati Del Tit    | plo                                                       |                               |
|                                | Repertorio:     | 123.456 / 0 Data atto: 14/05/2008 Ufficio                 | entrate precedente:           |
|                                | Descrizione:    | ATTO NOTARILE PUBBLICO                                    | •                             |
| Dati del Titolo ed<br>Allegati | Elaborazione:   | solo Uff. Territorio Solo Voltura:                        |                               |
|                                | Modalità pagan  | Tipo bollor Soggett o ad im                               | iposta di Bollo 💌             |
|                                |                 |                                                           | Atto esente registrazione     |
| Soggetti                       | Titala (A       |                                                           |                               |
|                                | Codice Fisc     | ale del Titolare del Repertorio e dati Pubblico Ufficiale |                               |
| Immobili                       | Codice Fiscale: | GRN PLV 55P03 A859J  C.F. diverso dal richiedente 🔽       | Tipo: Notaio                  |
| R R                            | Nominativo: G   | JARNIERI PIERLEVINO                                       |                               |
|                                | Comune: To      | vrino Prov.:                                              | TO Cap.: 10100                |
| Note                           | Indirizzo: V    | A PIETRO MICCA N. 5                                       |                               |
|                                |                 |                                                           |                               |
| Registrazione e                |                 |                                                           |                               |
| Liquidazione                   | Dati del Ric    | hiedente                                                  |                               |
|                                |                 | Cod. fis                                                  | cale: TRB MRC 56R22 A662J 🛛 🔠 |
| Testo Atto e Titolo            | Nominativo:     | Tribuzio Marco                                            |                               |
|                                | Indirizzo:      | Trav. Via Santeramo, 15                                   |                               |
|                                | E-mail:         | tribuzio@notariato.it                                     |                               |
| Modello 2,                     |                 |                                                           |                               |
| Dati Mediatori                 |                 |                                                           |                               |
|                                |                 |                                                           | Arifulia                      |

Nella sezione Note è presente la nota creata in precedenza. Controllare l'adempimento come di consueto. NON CLICCARE PRONTO PER FIRMA.

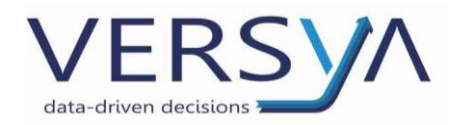

# **SPEDIZIONE DELL'ADEMPIMENTO**

Coordinarsi con la conservatoria di riferimento per scegliere la modalità di spedizione più appropriata, allo stato attuale non è possibile effettuare l'invio telematico con Sister.

Se la modalità di invio scelta è il salvataggio su chiavetta Usb in **Firma e Invio** → **In Elaborazione** selezionare l'Adempimento da salvare e dal menu **Strumenti** selezionare **Copia file in** quindi scegliere il percorso di salvataggio (es. Removibile Disk per salvare sulla chiavetta) quindi confermare cliccando sul pulsante OK.

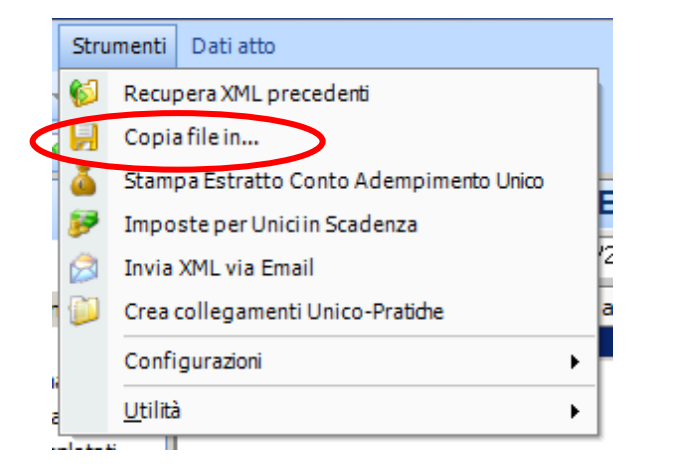

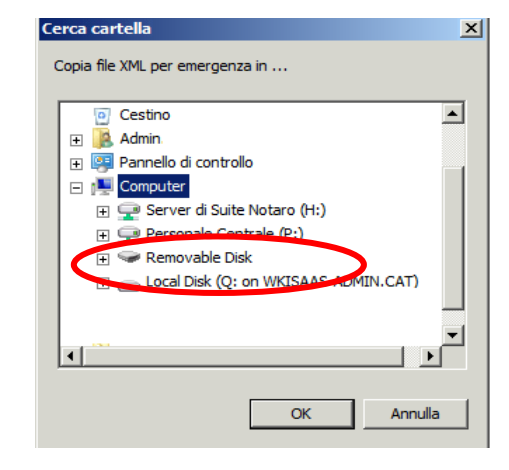

Al termine dell'operazione compare il seguente messaggio. Confermare cliccando sul pulsante OK.

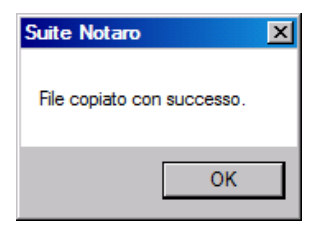

Il file xml appena salvato sulla chiavetta NON deve essere firmato

Si ricorda che per **il pagamento** (con F24) e **la consegna dei documenti** ci si comporta come con la vecchia procedura Nota Sogei.

AVVERTENZE su questa documentazione: Questa guida operativa è stata scaricata via web all'indirizzo: https://www.versya.it/file\_upload/legal/Notadialtropubblicoufficiale.pdf

Si consiglia di ritornare periodicamente al suddetto indirizzo al fine di scaricare le versioni aggiornate di questa documentazione.